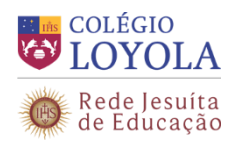

### INFORMAÇÕES E PROCEDIMENTOS PARA A REALIZAÇÃO DO CADASTRO ELETRÔNICO

As inscrições deverão ser realizadas, exclusivamente, pelo site do Colégio Loyola (http://www.loyola.g12.br). Recomendamos utilizar o navegador (browser) Internet Explorer, versão 9 ou superior. É importante que o Responsável Financeiro preencha todos os dados solicitados no cadastro on-line. Desabilite o bloqueador de pop-up do seu navegador (browser). É necessário ter instalado um software leitor de PDF. Em caso de dúvidas, entrar em contato pelo e-mail suporteti@loyola.g12.br

1. Página de abertura.

Para Inscrever o Candidato, clique em "Quero me inscrever"

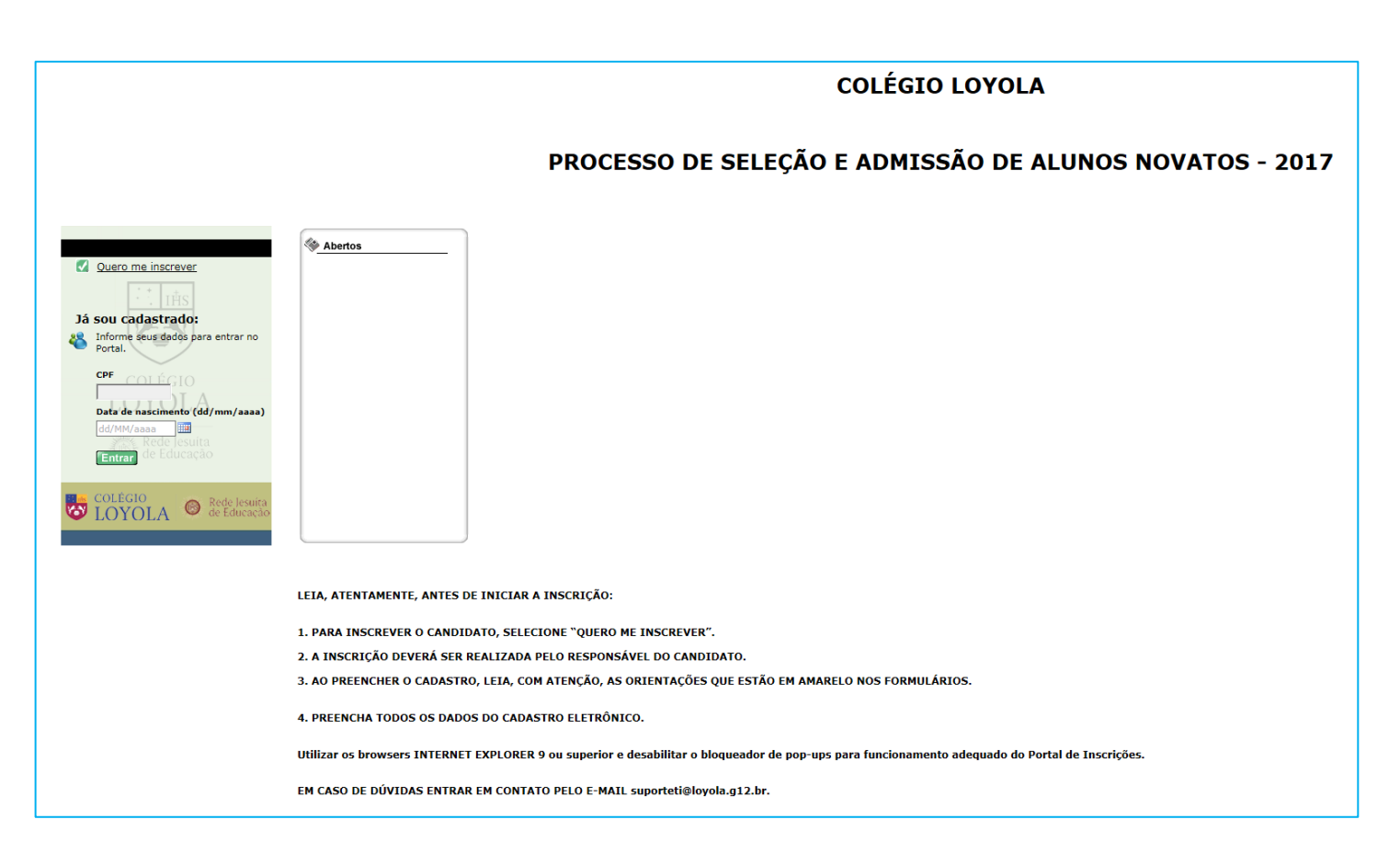

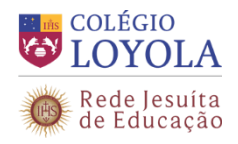

### 2. Indicação do Responsável Financeiro.

Selecione o vínculo com o candidato.

Em "Seus Dados Pessoais", utilize apenas as informações referentes ao Responsável Financeiro, nesta página.

| Novo candidato                                                                                                    |
|----------------------------------------------------------------------------------------------------|
| Para se cadastrar é necessário preencher as informações abaixo.<br>Importante: os campos com * são de preenchimento obrigatório. |
| Você pretende inscrever algum candidato sob sua responsabilidade?                                                                |
| Se você é pai, mãe, tio, parente ou responsável por algum candidato e,<br>deseja gerenciar sua inscrição, clique em sim.         |
| Sim                                                                                                    |
| ✓ Seu endereco é o mesmo do candidato?                                                                                           |
| Você é o responsável financeiro do candidato?                                                                                    |
| Qual o seu vínculo com o candidato?<br>Pai ▼                                                                                     |
|                                                                                                    |
| Dados Pessoais do Responsável                                                                                                    |
| Nome completo Data de nascimento                                                                                                 |
| * dd/MM/aaaa                                                                                                    |
| Estado natal Naturalidade                                                                                                    |
| ▼ * <b></b>                                                                                                    |
| CPF                                                                                                    |
| *                                                                                                    |
|                                                                                                    |
| Prosseguir Cancelar                                                                                                    |
|                                                                                                    |
|                                                                                                    |
|                                                                                                    |

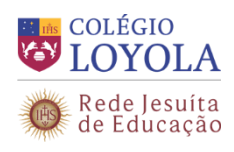

3. Preencha os dados do Responsável Financeiro.

| Novo candida                                           | ito                                                                                                    |
|--------------------------------------------------------|----------------------------------------------------------------------------------------------------|
| Para se cadastrar é necess<br>Importante: os campos co | ário preencher as informações abaixo.<br>m * são de preenchimento obrigatório.                         |
| Dados Pessoais                                         |                                                                                                    |
| Nome completo                                          | Data de nascimento                                                                                     |
| Nome do Pai ou Mãe                                     | *                                                                                                    |
| Estado natal                                           | Naturalidade                                                                                           |
| -                                                      | *                                                                                                    |
| CPF                                                    |                                                                                                    |
|                                                        |                                                                                                    |
|                                                        |                                                                                                    |
| Prezado(a) Nome do Pai o<br>realizado. Primeiro preeno | u Mäe, veriticamos que seu cadastro como responsável ainda não foi<br>ha seus dados para cadastrar-se. |
|                                                        |                                                                                                    |
| Dados Básicos                                          |                                                                                                    |
| Estado civil                                           |                                                                                                    |
| •                                                      |                                                                                                    |
| Sexo                                                   | Nacionalidade                                                                                          |
|                                                        | · · · · · ·                                                                                            |
| E-Mail                                                 |                                                                                                    |
|                                                        |                                                                                                    |
| Endereço de Contato                                    |                                                                                                    |
| CEP                                                    | Rua                                                                                                    |
|                                                        |                                                                                                    |
| Número                                                 | Complemento                                                                                            |
|                                                        |                                                                                                    |
| Bairro                                                 | Cidade                                                                                                 |
|                                                        |                                                                                                    |
| Estado                                                 | País                                                                                                   |
| •                                                      |                                                                                                    |
| Telefone residencial                                   | Telefone celular                                                                                       |
| Telefone comercial                                     |                                                                                                    |
|                                                        |                                                                                                    |
| Documentos - Carteira de                               | Identidade                                                                                             |
| Identidade                                             | Data de emissão Órgão emissor                                                                          |
|                                                        | dd/MM/aaaa                                                                                             |
| Estado emissor                                         |                                                                                                    |
| •                                                      |                                                                                                    |
|                                                        |                                                                                                    |
|                                                        | Prosseguir Cancelar                                                                                    |
|                                                        |                                                                                                    |

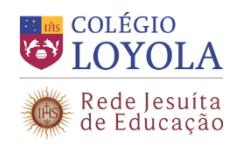

4. Cadastro dos dados do (a) CANDIDATO (A).

| Novo candida<br>Para se cadastrar é necessa<br>Importante: os campos cor | rio preencher as inform<br>n * são de preenchimen   | nações abaixo.<br>nto obrigatório.                                               |
|--------------------------------------------------------------------------|-----------------------------------------------------|----------------------------------------------------------------------------------|
| Prezado(a) marcelo martin<br>realizado. Preencha agora (                 | s de araujo, verificamos<br>os dados do candidato q | s que seu cadastro como responsável já foi<br>que está sob sua responsabilidade. |
| Nome completo                                                            |                                                     | Data de nascimento<br>* dd/MM/aaaa                                               |
| Estado natal<br>CPF                                                      | *                                                   | Naturalidade *                                                                   |
| Dados Básicos<br>Sexo<br>▼<br>E-Mail                                     | Nacionalidade<br>Brasileira                         | ▼                                                                                |
| Documentos - Carteira de                                                 | Identidade                                          |                                                                                  |
| Identidade<br>Estado emissor                                             | Data de emissão<br>dd/MM/aaaa                       | Órgão emissor                                                                    |
| 1                                                                        | Prosseguir                                          | Cancelar                                                                         |

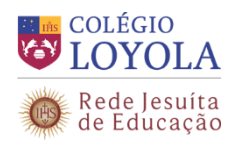

### 5. Cadastro dos dados do PAI ou MÃE.

Preencha o cadastro dos dados do PAI ou MÃE do candidato, conforme a indicação no quadro amarelo.

| Novo candidato                                                                                                    |
|----------------------------------------------------------------------------------------------------|
| Atenção: Cadastre agora os dados da . Preencha os campos abaixo. Os que estiverem<br>marcados com * são de preenchimento obrigatório. Ao final, clique no botão prosseguir.                                  |
| Dados Pessoais                                                                                                    |
| Nome completo Data de nascimento *                                                                                                    |
| Estado natal Naturalidade                                                                                                    |
| CPF                                                                                                    |
| Dados Básicos                                                                                                    |
| Estado civil  Sexo Nacionalidade Brasileira  E-Mail  Endereço de Contato CEP Rua Número Complemento                                                                                                    |
| Bairro Cidade                                                                                                    |
| Estado País                                                                                                    |
| Telefone residencial Telefone celular Telefone comercial                                                                                                    |
| Documentos - Carteira de Identidade         Identidade       Data de emissão       Órgão emissor         dd/MM/aaaa       IIII       IIIII         Estado emissor       IIIIIIIIIIIIIIIIIIIIIIIIIIIIIIIIIIII |
| Prosseguir Cancelar                                                                                                    |

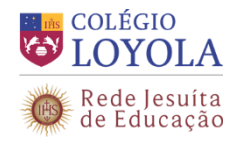

## 6. Página de confirmação dos dados cadastrados e finalização da inscrição.

Em "Área Ofertada", no campo "Inscrever-se em", selecione o Ano/Série que o candidato vai se inscrever e clique no botão "Finalizar Inscrição".

Obs.: Desabilitar o bloqueador de pop-up do navegador (Internet Explorer).

| UTOTVS                                                                      | Bem-vindo ao Portal de Inscrições Tempo de                                                                                                    | Sessão () 17:45                      |
|-----------------------------------------------------------------------------|----------------------------------------------------------------------------------------------------|--------------------------------------|
| Incões                                                                      | Nova Inscrição                                                                                                    |                                      |
| Página Inicial     Dados Pessoais     Nova Inscrição     2º Via Comprovante | Para que sua inscrição seja realizada com sucesso, leia todas as informações<br>preencha todos os campos obrigatórios. Ao final da página clique no botão F                                                                  | atentamente e<br>inalizar Inscrição. |
|                                                                             | ATENÇÃO: Para que você consiga utilizar o portal corretamente, favor desabilitar o<br>bloqueador de pop-up.                                                                                                    |                                      |
| 2º Via de Boleto<br>Doc. Pendentes                                          | Candidatos Sob sua Responsabilidade                                                                                                    |                                      |
| Enviar Arquivos                                                             | Nome NOME DO CANDIDATO                                                                                                    |                                      |
| Alterar Senha                                                               | Se a inscrição for para você mesmo basta deixar o nome do candidato em branco.                                                                                                    |                                      |
| M                                                                           | Área Ofertada                                                                                                    |                                      |
|                                                                             | PS teste                                                                                                    |                                      |
| ar                                                                          | Área ofertada - 1ª opção de curso                                                                                                    |                                      |
| E S                                                                         | Forma de inscrição                                                                                                    |                                      |
| CODE                                                                        | Local de realização                                                                                                    |                                      |
| ē,                                                                          | Beio norcome                                                                                                    |                                      |
|                                                                             | Dados Complementares<br>Data da instoleão — Valos da instoleão                                                                                                    |                                      |
|                                                                             | 0.00                                                                                                    |                                      |
|                                                                             | Termo de Aceite                                                                                                    | ÷                                    |
|                                                                             | Ao inscrever-me, estou ciente da importância das informações aqui descritas.<br>Sei também que devo manter meus dados sempre atualizados, através deles poderei<br>receber noticias durante e após o término das inscrições. |                                      |
|                                                                             |                                                                                                    | 4                                    |
|                                                                             | Você concorda com o Termo de Aceite? *                                                                                                    |                                      |
|                                                                             |                                                                                                    | O Sair                               |

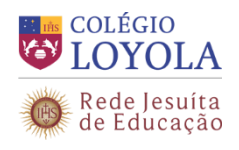

# 7. Página de confirmação da inscrição do candidato.

Clique em "OK" para gerar o COMPROVANTE DE INSCRIÇÃO e FICHA DE INSCRIÇÃO.

| στοτνς                                                                                                    | Bem-vindo ao Portal de Inscrições Ter                                                                                                    | mpo de Sessão 🕕 20:00                                                         |
|----------------------------------------------------------------------------------------------------|----------------------------------------------------------------------------------------------------|-------------------------------------------------------------------------------|
| Opcões                                                                                                    | Nova Inscrição                                                                                                    |                                                                               |
| Opções<br>Página Inicial<br>Dados Pessoais<br>Nova Inscrição<br>2ª Via Comprovante<br>2ª Via de Boleto<br>Doc. Pendentes<br>Enviar Arguivos<br>Inscrições/Resultados<br>Alterar Senha | Bem-vindo ao Portal de Inscrição       Ter         Nova Inscrição       Para que sua inscrição seja realizada com sucesso, leia todas as info         Dicas       Para que você consiga utilizar o portal corretamente, favor desabilitar         Diqueador de pop-up.       A página em https://portaltotvs.loyola.g12.br diz: ×         Nome       Sua inscrição foi realizada com sucesso.         Se a       Sua inscrição foi realizada com sucesso.         Area       Seu número de inscrição é 1.         Para gerar o comprovante de inscrição clique em [Ok].       Caso não deseje gerar o comprovante agora clique em [Ok].         Área       OK       Cancelar         Datos Complementares       Valor da inscrição | npo de Sessão (U 20:00)<br>mações atentamente e<br>botão Finalizar Inscrição. |
|                                                                                                    | Termo de Aceite Você concorda com o Termo de Aceite? * Concordo Não concordo Finalizar Inscrição Cancelar                                                                                                    |                                                                               |
|                                                                                                    |                                                                                                    | O Sair                                                                        |

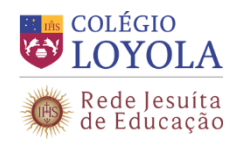

8. Páginas de impressão do Comprovante de Inscrição e Ficha de Inscrição.

Observação: na inscrição *on-line*, NÃO será impresso boleto para pagamento da taxa de inscrição. O pagamento será realizado na Tesouraria do Colégio Loyola, no ato da confirmação presencial da inscrição.

| στοτνς                                                                                                    | Bem-vindo ao Portal de Inscrições                                                                                                    | Tempo de Sessão 🕧 20:00                                                                                                    |
|----------------------------------------------------------------------------------------------------|----------------------------------------------------------------------------------------------------|----------------------------------------------------------------------------------------------------|
| Oncãos                                                                                                    | Impressões                                                                                                    |                                                                                                    |
| Página Inicial     Dados Pessoais     Dados Pessoais     Nova Inscrição     2º Via Comprovante     2º Via de Boleto     Doc. Pendentes     Enviar Arquivos     Enviar Arquivos     Alterar Senha | Inscrito em: PS teste<br>Área de interesse: teste 2016<br>Comprovante de inscrição<br>Clique no icone da impressora para imprimir<br>Clique no icone da impressora para imprimir<br>en Moher<br>Para realizar as impressões, é necessário que s<br>instalado. Caso não tenha, faça o doumload clic | e o comprovante de inscrição. Para iniciar a<br>se encontra nos itens abaixo.<br>eu computador tenha o Adobe Reader<br>rando na imagem ao lado. |
|                                                                                                    |                                                                                                    | 🔘 Sair                                                                                                    |

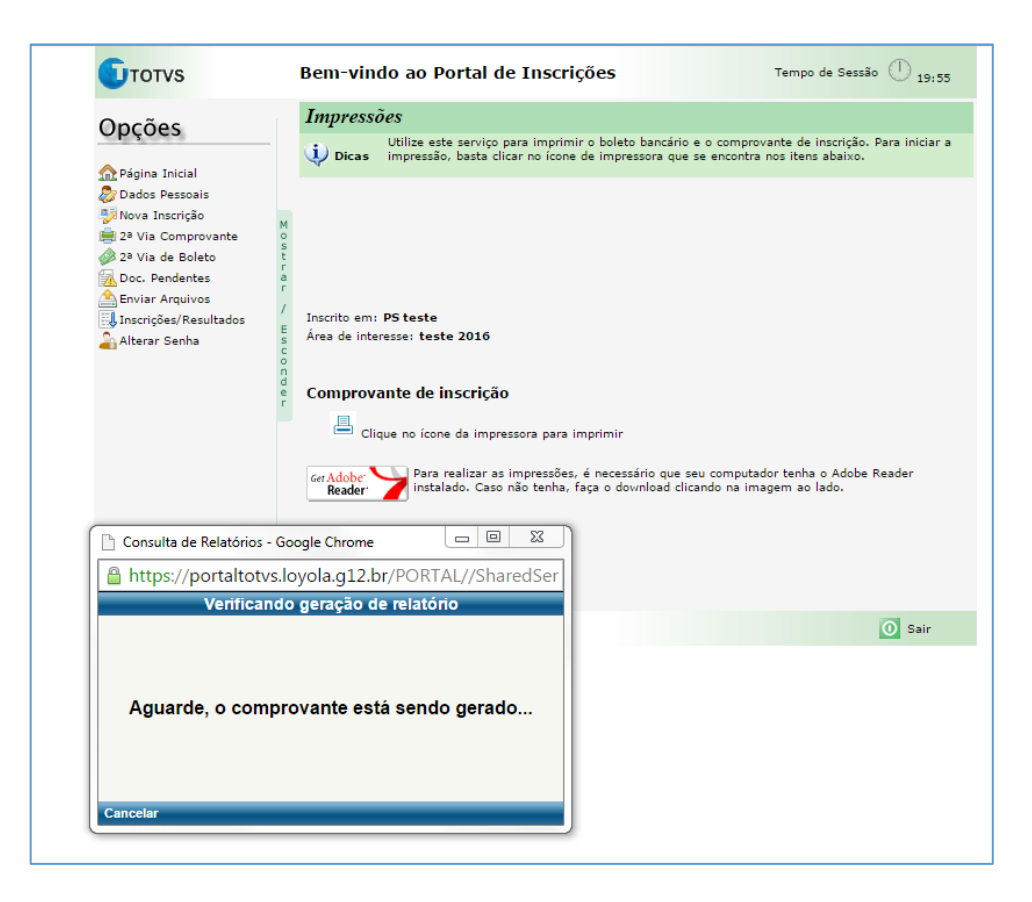

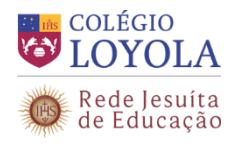

9. Documentos que devem ser impressos pelo Responsável Financeiro e entregues na Secretaria Geral do Colégio Loyola.

# MODELO DO COMPROVANTE DE INSCRIÇÃO

| COLÉGIO<br>LOYOLA<br>Rede Jesuíta<br>Rede Jesuíta<br>Credenciada - Portaria SOAE/SEE/MG 060/2015, de 15/04/2015.<br>Ensino Médio - Reconhecimento Portaria Ministerial 470, de 22/10/45 e Portaria SED/SEE/MG 300/82, de 04/05/82.<br>Ensino Médio - Reconhecimento Portaria Ministerial 470, de 22/10/45 e Portaria SED/SEE/MG 399/77, de 12/01/78.<br>Entidade Mantenedora - Associação Nóbrega de Educação e Assistência Social - ANEAS. |
|----------------------------------------------------------------------------------------------------|
| Processo de Seleção e Admissão de Alunos Novatos - 2017                                                                                                    |
| Comprovante de Inscrição                                                                                                    |
| Número de Inscrição:                                                                                                    |
| Candidato (a): CANDIDATO                                                                                                    |
| Curso:                                                                                                    |
| Declaro que as informações constantes no cadastro de Inscrição do veros deiras destro ciente e de acordo com o<br>Edital do Processo de Seleção e Admissão de Alunos Novatos na folégio Loyar para 2017.                                                                                                    |
| A inscrição deverá ser confirmada, presencialmente, na vecreo en Generio Conegio Loyola, em até 04 (quatro) dias úteis após o cadastro eletrônico, no horário das 08 às 16 horas, com a entrega o toda en ocumentação listada abaixo e a efetivação do pagamento da taxa de inscrição no valor de R\$ 110,00 ento e dezimis], na Tesouraria do Colégio Loyola.                                                                              |
| Para a confirmação das inscrições, é imprescuelio<br>- Comprovante impresso com número e inscriço obte o no cadastro eletrônico, que deverá ser gerado no ato da<br>inscisão <i>on-line</i> .                                                                                                    |
| <ul> <li>Ficha de Inscrição, assinada pelo resp. tável, que deverá ser impressa no final do preenchimento do cadastro<br/>eletrônico.</li> </ul>                                                                                                    |
| - Certidão de nascimento (original e 01 cópia para ser autenticada na Secretaria Geral; ou 01 cópia autenticada em<br>cartório).                                                                                                    |
| - Boletim escolar referente ao final do ano acadêmico de 2015 e da 1ª etapa letiva do ano de 2016.<br>- Declaração de escolaridade e frequência do ano/série em curso, com carimbo de autorização de funcionamento da<br>escola de origem.                                                                                                    |
| - Xerox do comprovante de residência do Responsável Financeiro.                                                                                                    |
| <ul> <li>2 fotos 3x4 recentes (com identificação no verso: nome e ano/série a que se candidatou a cursar em 2017).</li> </ul>                                                                                                    |
| A documentação deverá ser entregue pessoalmente, pelo Responsável ou por seu representante legal.                                                                                                    |
| Não será aceito o envio da documentação, via correio, e-mail ou meio semelhante, como forma de confirmação da inscrição.                                                                                                    |
| Av Contorno 7919 Lourdes Belo Horizonte/MG - CED 30110-051                                                                                                    |
| secretariageral@lovola.g12.br Telefone: 2102-7023/2102-7032                                                                                                    |
| second and to home and the second start and start and                                                                                                    |

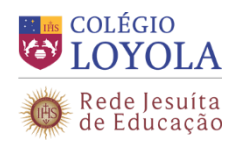

# MODELO DA FICHA DE INSCRIÇÃO

| Rede Jesuíta<br>de Educacio                                                   | FICHA DE INSCRIÇÃO                                                                          | ) Nº                                                                                                    |
|-------------------------------------------------------------------------------|---------------------------------------------------------------------------------------------|----------------------------------------------------------------------------------------------------|
| NDIDATO                                                                       |                                                                                             |                                                                                                    |
| Nome do Candidato:                                                            |                                                                                             | email:                                                                                                    |
| Data de Nascimento:                                                           | Sexo:                                                                                       |                                                                                                    |
| Nacionalidade:                                                                | Natural de:                                                                                 | Estado Natal                                                                                                    |
| CPF:                                                                          | Carteira de Identidade:                                                                     | Orgão Emissor: UF                                                                                                    |
| Logradouro:                                                                   | N2                                                                                          | Complemento                                                                                                    |
| Bairro:                                                                       | Cidade:                                                                                     | UF CEP:                                                                                                    |
| u                                                                             |                                                                                             |                                                                                                    |
| Nome do Pai:                                                                  |                                                                                             | email:                                                                                                    |
| Data de Nascimento:                                                           | Natural de:                                                                                 | Estado Natal Nacionalidade:                                                                                                    |
| Estado Civil:                                                                 | Profissão:                                                                                  |                                                                                                    |
| CPF:                                                                          | Carteira de Identidade:                                                                     | Orgao Emissor: UF                                                                                                    |
| Logradouro:                                                                   | NS                                                                                          | Sector and the sector and the sector |
| Bairro:                                                                       | Cidade:                                                                                     | HEP:                                                                                                    |
| Telefone Residencial:                                                         | Telefone Celular:                                                                           | efone Comercul:                                                                                                    |
| ÅЕ                                                                            |                                                                                             |                                                                                                    |
| Nome da Mãe:                                                                  |                                                                                             | emsiz                                                                                                    |
| Data de Nascimento:                                                           | Natural de:                                                                                 | do Natal Nacionalidade:                                                                                                    |
| Estado Civil:                                                                 | Profissão:                                                                                  |                                                                                                    |
| CPF                                                                           | Carteira de Identificae:                                                                    | Orgão Emissor: UF                                                                                                    |
| Logradouro:                                                                   | Ne                                                                                          | Complemento                                                                                                    |
| Residencial:                                                                  | Teleford Ces                                                                                | Telefone Comercial:                                                                                                    |
|                                                                               |                                                                                             |                                                                                                    |
| Responsável Financeiro: UUA                                                   | THES SOUZA                                                                                  | email:                                                                                                    |
| Data da Nacimento:                                                            |                                                                                             | Estado Matel Macionalidada:                                                                                                    |
| Estado Civil:                                                                 | Press Ver                                                                                   | Estado Natal Nacionalidade.                                                                                                    |
| CPE                                                                           | Tarteira de Ideotidader                                                                     | Ortego Emissor: UE                                                                                                    |
| Gogradouro:                                                                   | NE                                                                                          | Complemento                                                                                                    |
| Bairro                                                                        | Cidade: BELO HORIZONTE                                                                      | UF CEP:                                                                                                    |
| Residencial:                                                                  | Telefone Celular:                                                                           | Telefone Comercial:                                                                                                    |
| Escola em que o(a) Candidato, está est                                        | udando:                                                                                     |                                                                                                    |
| É irmão de aluno do Colégio Lovola?                                           | Nome                                                                                        | Ana/Cérie-                                                                                                    |
| Tem Irmão participando do Processo d                                          | e Seleção no Colégio Loyola?                                                                | Ano/Série:                                                                                                    |
| É filho de Ex-Aluno de Colégios Jesuíta                                       | 1                                                                                           |                                                                                                    |
| É filho de funcionário de Colégios Jesui                                      | tas?                                                                                        |                                                                                                    |
| Nome:                                                                         |                                                                                             | Cargo:                                                                                                    |
| Declaro que as informações constante<br>Processo de Seleção e Admissão de Ali | s nesta Ficha de Inscrição são verdadeiras e e<br>Inos Novatos no Colégio Loyola para 2017. | estou ciente e de acordo com o Edital do                                                                                                    |
|                                                                               |                                                                                             |                                                                                                    |
|                                                                               | Belo Horizonte,de                                                                           | de 2016.                                                                                                    |